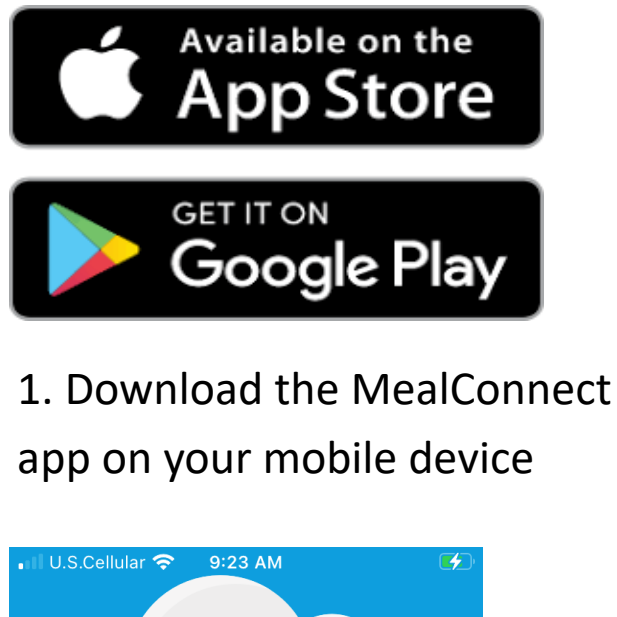

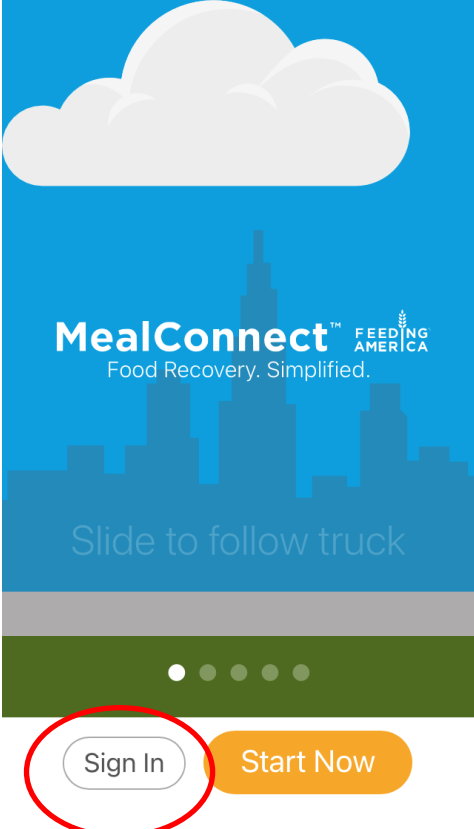

- 2. Open the app and choose Sign In
- 3. Log in using your email and

## password

- 4. Make sure to "Allow" location
- services when prompted

|                                                                                                    | 9:52 AM                                                                                                    | 7 🚺                  |
|----------------------------------------------------------------------------------------------------|----------------------------------------------------------------------------------------------------|----------------------|
| Q mealcon                                                                                                    | inect                                                                                                    | Cancel               |
| Reference to the second second s | Para     Enail     Constanting     Constanting     Constanting     Constanting     Constanting     Constanting | 206 lb 130 lb        |
| Me<br>Bus<br>★★                                                                                                    | alConnect<br>iness<br>★★★ 4                                                                                    | OPEN                 |
| 810<br>82 Rems 117,352 Re<br>                                                                                                    | 656*=<br>C Home Category                                                                                       | 656                  |
| New & In Progress                                                                                                    | Ca Dairy                                                                                                    | 7:00am - 10:00am     |
| 3m (m) 20m (m)                                                                                                    |                                                                                                    | 1:00pm - 4:00pm      |
| 100 Store AD1234 Store AD1234                                                                                                    | Prepared                                                                                                    | 4:00pm - 7:00pm      |
|                                                                                                    | Produce                                                                                                    | Whenever             |
| 3m 10 75m (2)                                                                                                    | Meat                                                                                                    | Small Pickup Windows |
| Waiting for Post Volunteer to Accept.                                                                                                    | th Beverages                                                                                                   | 7:00am - 8:00am      |
| 4m 🐑 50 hs (3)                                                                                                    |                                                                                                    | 8:00am - 9:00am      |
| Waiting for Response from Test RT Agency<br>1 of 2, 60% Mexim, Waiting Unit 00.64 PM (CDF).                                                                                                    |                                                                                                    | 9:00am - 10:00am     |
| 6m 🕐 25m 🛞                                                                                                    | Mx Mx                                                                                                    | 10:00am - 11:00am    |
| Waiting for Response from Test 87 Agency<br>1 of 2, 80% March, Waiting Livel (6) 41 Per (2011)                                                                                                    |                                                                                                    | 11:00am - 12:00pm    |
| Previous Donations                                                                                                    |                                                                                                    | 12:00pm - 1:00pm     |
|                                                                                                    |                                                                                                    | 100pm - 2.00pm       |

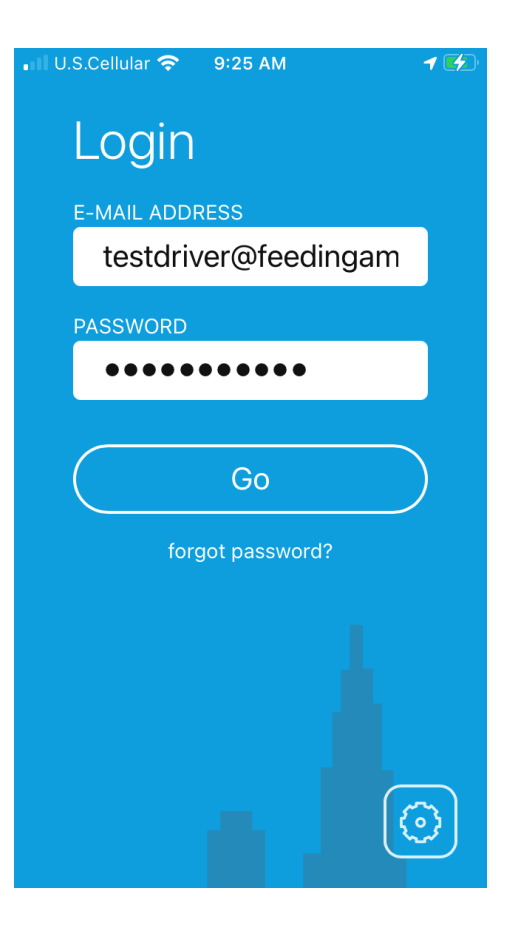

| ■II U.S.Cellular 🗢 9:28 /<br>8 Receipts | ам 🛛 🕬 🚱  |
|-----------------------------------------|-----------|
| + New                                   | Issue     |
| Timeline                                |           |
| 2d Store #12                            | 22 Ø      |
| 9d $530$ lb<br>ago Store #63            | ys<br>229 |
| 9d                                      | os<br>16  |
| 9d<br>ago Store #19                     |           |

 IUS.Cellular <</td>
 9:28 AM

 Image: Home
 Day

 Now (At Store)
 Earlier Today

 Earlier Today
 Yesterday

 July 20th
 July 19th

 July 19th
 July 18th

 July 17th
 July 16th

- 5. Select "New" to begin a new receipt
- 6. Select the day the product was picked up
- 7. Select the store

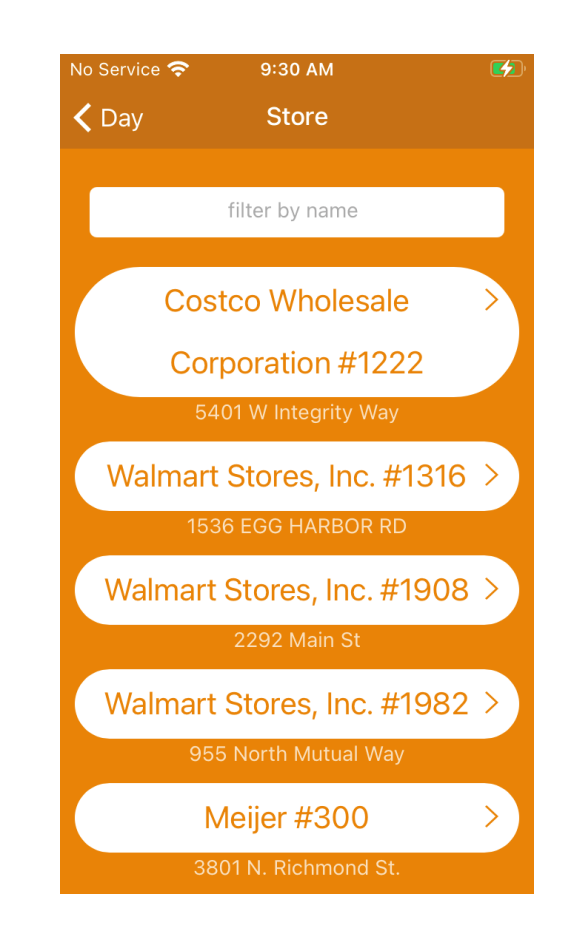

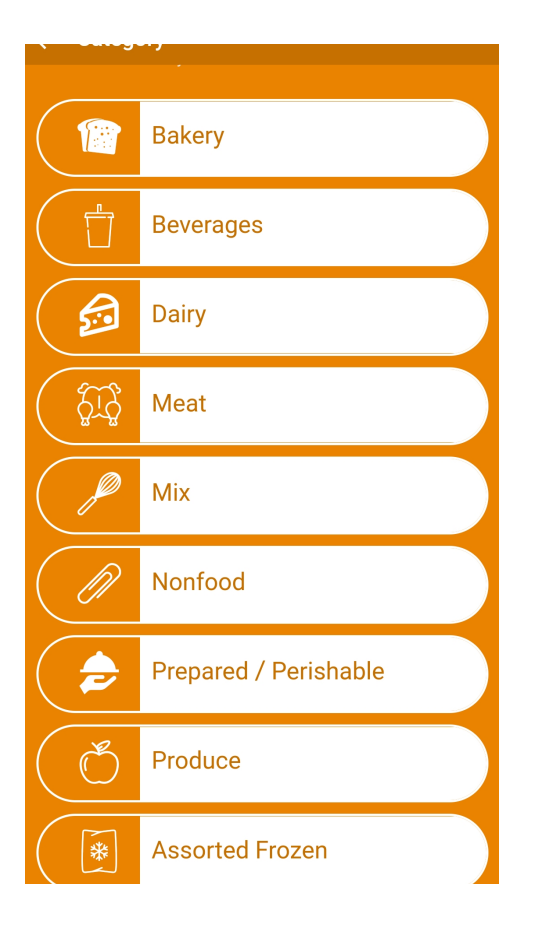

## 9. Enter the weight and select "Next"

8. Select the category from the list for the first item (DO NOT USE "FRESH STOP" CATEGORIES)

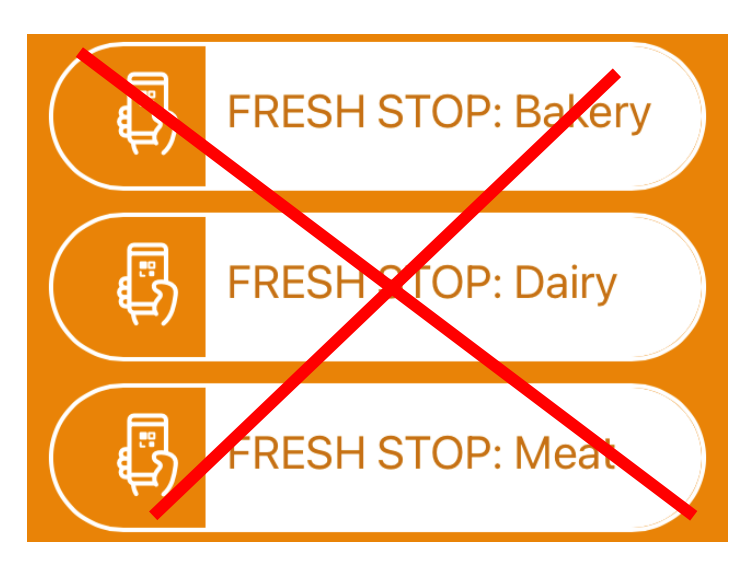

| Pounds for Dry Bakery |  |
|-----------------------|--|
| 10                    |  |
| Next                  |  |
|                       |  |
|                       |  |

10. Enter a brief description of the item and select "Next"

| Descriptio | ı    |  |  |
|------------|------|--|--|
| Bread      |      |  |  |
|            | Next |  |  |
|            |      |  |  |

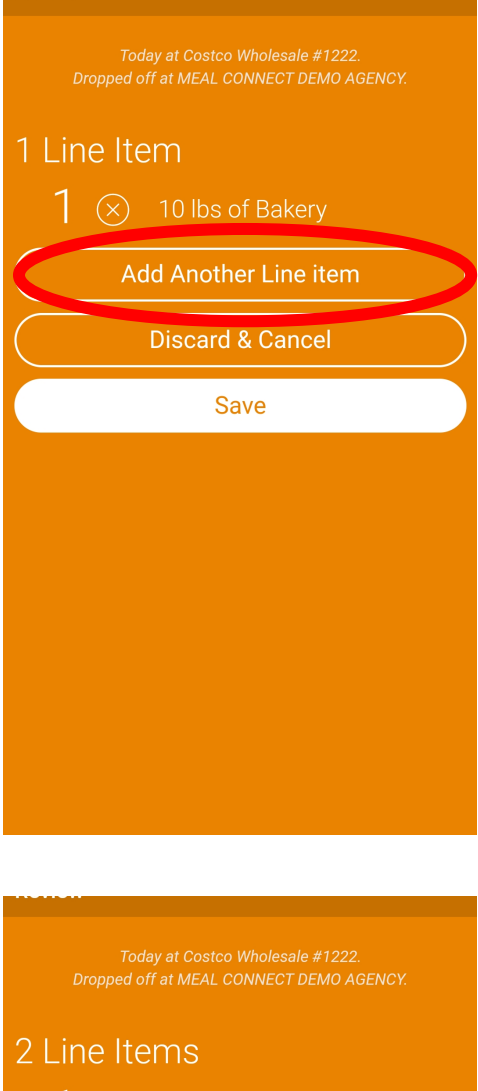

Depend off at MEAL CONNECT DEMO AGENCY.

Depend off at MEAL CONNECT DEMO AGENCY.

Disc of Bakery.

Disc of Dairy.

Add Another Line item

Discard & Cancel

Save

11. Select "Add Another Line Item" and repeat steps 8-10 for each item

12. After all items have been added to the receipt select "Save"

Questions? Contact our Meal Connect team at :

mealconnect@feedingamericawi.org